# 使用IDS Director配置TCP重置

# 目錄

簡介
<u>必要條件</u>
<u>需求</u>
<u>採用元件</u>
慣例
設定
網路圖表
組態
配置感測器
將感測器新增到指揮交換機中
為Cisco IOS路由器配置TCP重置
啟動攻擊和TCP重置
驗證
疑難排解
相關資訊

# <u>簡介</u>

本文描述如何配置入侵檢測系統(IDS,以前稱為NetRanger)導向器和感測器,以便在嘗試的 Telnet中傳送TCP重置,如果傳送的字串是「testattack」,則這些重置將包含受管路由器。

# <u>必要條件</u>

#### <u>需求</u>

考慮此配置時,請記住:

- •執行此配置之前,請安裝感測器並驗證其是否正常工作。
- 確保監聽介面跨越到受管路由器的外部介面。

#### <u>採用元件</u>

本文中的資訊係根據以下軟體和硬體版本:

- Cisco IDS導向器2.2.3
- Cisco IDS感應器3.0.5
- 執行軟<sup>件</sup>版本12.2.6的Cisco IOS®路由器

本文中的資訊是根據特定實驗室環境內的裝置所建立。文中使用到的所有裝置皆從已清除(預設

)的組態來啟動。如果您的網路正在作用,請確保您已瞭解任何指令可能造成的影響。

#### <u>慣例</u>

如需文件慣例的詳細資訊,請參閱思科技術提示慣例。

# <u>設定</u>

本節提供用於設定本文件中所述功能的資訊。

**注意:**要查詢有關本文檔中使用的命令的其他資訊,請使用<u>命令查詢工具(僅限註</u>冊客戶)。

#### 網路圖表

本檔案會使用下圖中所示的網路設定。

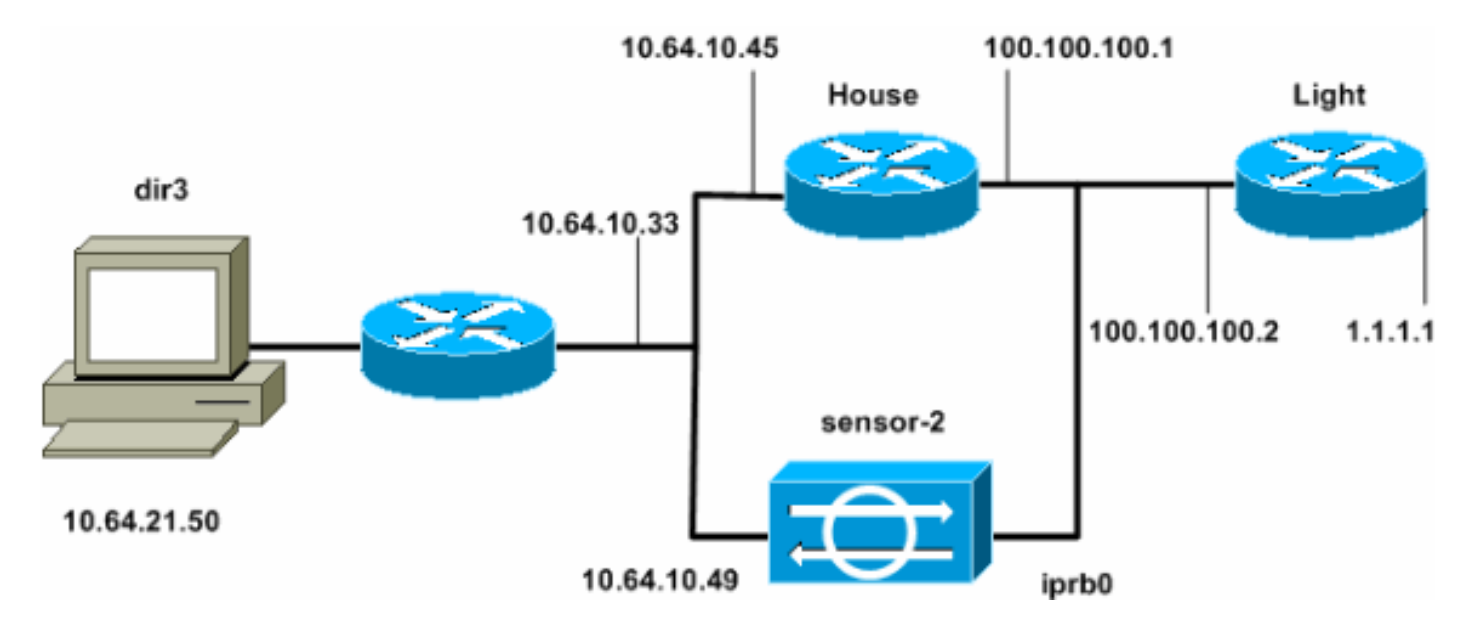

#### <u>組態</u>

本檔案會使用這些設定。

- <u>路由器指示燈</u>
- <u>路由器外殼</u>

| 路由器指示燈                            |  |  |
|-----------------------------------|--|--|
|                                   |  |  |
| Current configuration : 906 bytes |  |  |
| !                                 |  |  |
| version 12.2                      |  |  |
| service timestamps debug uptime   |  |  |
| service timestamps log uptime     |  |  |
| no service password-encryption    |  |  |
| 1                                 |  |  |
| hostname light                    |  |  |
| !                                 |  |  |
| enable password cisco             |  |  |
| !                                 |  |  |

```
username cisco password 0 cisco
ip subnet-zero
!
!
!
ip ssh time-out 120
ip ssh authentication-retries 3
!
call rsvp-sync
!
!
1
fax interface-type modem
mta receive maximum-recipients 0
!
controller E1 2/0
!
!
!
interface FastEthernet0/0
ip address 100.100.100.2 255.255.255.0
duplex auto
speed auto
1
interface FastEthernet0/1
 ip address 1.1.1.1 255.255.255.0
duplex auto
speed auto
!
interface BRI4/0
no ip address
 shutdown
!
interface BRI4/1
no ip address
shutdown
!
interface BRI4/2
no ip address
shutdown
1
interface BRI4/3
no ip address
shutdown
1
ip classless
ip route 0.0.0.0 0.0.0.0 100.100.100.1
ip http server
ip pim bidir-enable
!
1
dial-peer cor custom
1
!
line con 0
line 97 108
line aux 0
line vty 0 4
login
!
end
路由器外殼
```

```
Current configuration : 2187 bytes
!
version 12.2
service timestamps debug uptime
service timestamps log uptime
no service password-encryption
1
hostname house
!
enable password cisco
1
!
!
ip subnet-zero
!
!
fax interface-type modem
mta receive maximum-recipients 0
1
!
1
1
interface FastEthernet0/0
ip address 100.100.100.1 255.255.255.0
duplex auto
 speed auto
ļ
interface FastEthernet0/1
 ip address 10.64.10.45 255.255.255.224
duplex auto
speed auto
!
1
!
interface FastEthernet4/0
no ip address
shutdown
duplex auto
speed auto
1
ip classless
ip route 0.0.0.0 0.0.0.0 10.64.10.33
ip route 1.1.1.0 255.255.255.0 100.100.100.2
ip http server
ip pim bidir-enable
!
1
1
snmp-server manager
1
call rsvp-sync
!
!
mgcp profile default
!
dial-peer cor custom
!
1
1
!
line con 0
line aux 0
```

```
line vty 0 4
password cisco
login
!
!
end
house#
```

#### 配置感測器

完成以下步驟以配置感測器。

- 1. 使用使用者名稱root和密碼攻擊Telnet至10.64.10.49(IDS感測器)。
- 2. 鍵入sysconfig-sensor。
- 3. 出現提示時, 輸入組態資訊, 如以下範例所示:
  - 1 IP Address: 10.64.10.49 2 - IP Netmask: 255.255.254 3 - IP Host Name: sensor-2 4 - Default Route: 10.64.10.33 5 - Network Access Control 64. 10. 6 - Communications Infrastructure Sensor Host ID: 49 Sensor Organization ID: 900 Sensor Host Name: sensor-2 Sensor Organization Name: cisco Sensor IP Address: 10.64.10.49 IDS Manager Host ID: 50 IDS Manager Organization ID: 900 IDS Manager Host Name: dir3 IDS Manager Organization Name: cisco IDS Manager IP Address: 10.64.21.50
- 4. 出現提示時,儲存配置並允許感測器重新啟動。

#### 將感測器新增到指揮交換機中

完成以下步驟,將感測器新增到Director。

- 1. 使用使用者名稱netrangr和密碼攻擊Telnet至10.64.21.50(IDS Director)。
- 2. 鍵入ovw&以啟動HP OpenView。
- 3. 從主選單,轉到**安全>配置**。
- 4. 在配置檔案管理實用程式中,轉至檔案>新增主機,然後按一下下一步。
- 5. 如本例所示,填寫感測器主機資訊。按「Next」(下一步)。

| Use this panel to specify the remote machine to which you<br>wish to establish connectivity. If you need to add a new<br>organization, click Create. |             |        |  |
|----------------------------------------------------------------------------------------------------|-------------|--------|--|
| Organization name                                                                                                    | cisco —     | Create |  |
| Organization ID                                                                                                    | 900         |        |  |
| Host name                                                                                                    | sensor-2    |        |  |
| Host ID                                                                                                    | 49 <u>×</u> |        |  |
| Host IP Address                                                                                                    | 10.64.10.49 |        |  |
| Secondary Director                                                                                                    |             |        |  |
| T IOS IDS                                                                                                    |             |        |  |
| 🕱 Sensor / IDSM                                                                                                    |             |        |  |

6. 接受電腦型別的預設設定,然後按一下**下一步**,如下例所示。

Use this dialog box to define the type of machine you are adding.

Please remember that in order for connectivity to be established, the remote machine must already know the IDs and IP address of this Director. For Sensors, this is accomplished at install time by running sysconfig-sensor. For remote (secondary) Directors, this is accomplished by running nrConfigure on the remote machine and modifying the hosts and routes System Files accordingly.

Initialize a newly installed Sensor

Connect to a previously configured Sensor

O Forward alarms to a secondary Director

<sup>7.</sup> 您可以更改日誌和迴避分鐘數,也可以接受預設值。但是,您必須將網路介面名稱更改為監聽 介面的名稱。在本示例中,它是「iprb0」。它可能是「spwr0」或其它任何型別,具體取決於 感測器型別和連線方式。

|    | Use this dialog box to set the time in minutes for automatic<br>logging and shunning, the name of the Sensor network interface<br>performing packet capture, and the addresses and netmasks of<br>networks protected by the Sensor. |                          |  |  |
|----|----------------------------------------------------------------------------------------------------|--------------------------|--|--|
|    | Number of minutes to log on an event.                                                                                                    | 15]                      |  |  |
|    | Number of minutes to shun on an event.                                                                                                    | 15                       |  |  |
|    | Network Interface Name                                                                                                    | jiprb0                   |  |  |
|    | Sensor Protected Networks                                                                                                    |                          |  |  |
|    | Internal IP Addresses                                                                                                    |                          |  |  |
|    |                                                                                                    |                          |  |  |
| 8. | 繼續按一卜Next,然後按一卜Finish將感測器新<br>sensor-2,如本例所示。                                                                                                    | 增到Director。現在,您應該從主選單中看到 |  |  |
|    | <u>Map Edit View Performance Configuration Fault Security Tools Options</u><br>Window Help                                                                                                    |                          |  |  |
|    | 🛆 🏤 🏠 😪 🔍 🗟                                                                                                    |                          |  |  |
|    |                                                                                                    |                          |  |  |

# 為Cisco IOS路由器配置TCP重置

完成以下步驟,為Cisco IOS路由器配置TCP重置。

1. 在「Main Menu(主選單)」中,轉至**Security > Configure**。

- 2. 在「Configuration File Management Utility(配置檔案管理實用程式)」中,選中**sensor-**2, 然後按兩下它。
- 3. 開啟裝置管理。
- 4. 按一下「**Devices > Add**」。輸入裝置資訊,如下例所示。按一下**OK**繼續。Telnet口令和啟用 口令均為Cisco。

| IP Address         |                          | User Name       |
|--------------------|--------------------------|-----------------|
| 10.64.10.45        | [                        | Ĭ               |
|                    |                          |                 |
| Device Type        |                          | Password        |
| Cisco Router[Inclu | ding Cat5kRSM_Cat6kMSFC] | - katalati      |
|                    |                          |                 |
| Sensor's NAT IP Ad | ldress                   | Enable Password |
| Sensor's NAT IP Ad | ldress                   | Enable Password |

5. 開啟Intrusion Detection視窗,然後按一下**Protected Networks**。將地址範圍10.64.10.1到 10.64.10.254新增到受保護網路中。

| Source Address                              |                         |  |
|---------------------------------------------|-------------------------|--|
| Enter range of IP addresses to be protected |                         |  |
| ⊖Enter a network                            | address to be protected |  |
| Start Address:                              |                         |  |
| 10.64.10.1į                                 |                         |  |
| End Address:                                |                         |  |
| 10,64,10,254                                |                         |  |
|                                             |                         |  |

6. 按一下「Profile」,然後選擇「Manual Configuration」。接下來,按一下Modify Signatures。選擇ID為8000的匹配字串。按一下Expand > Add新增名為testattack的新字串。 輸入字串資訊(如本例所示),然後按一下OK繼續。

| String      | Occurrences               |
|-------------|---------------------------|
| testattack  | 1                         |
|             |                           |
| ID          | Action                    |
| 51304       | TCP Reset -               |
|             |                           |
| Port        | sensor-2.cisco<br>loggerd |
| 23          | 5                         |
|             |                           |
| Direction   | dir3.cisco<br>smid        |
| To & From - | Þ                         |

- 7. 您已完成此部分的配置。按一下**OK**關閉Intrusion Detection視窗。
- 8. 開啟System Files資料夾,然後開啟Daemons視窗。確保啟用以下守護程式

| Daemons |                  |                |
|---------|------------------|----------------|
|         | ▼ nr.postofficed | 🕱 nr.configd   |
|         | 🕱 nr.loggerd     | nr.smid        |
|         | 🕱 nr.sensord     | nr.eventd      |
|         | 🕱 nr.packetd     | 🕱 nr.sapd      |
|         | 🔀 nr.managed     | 🕱 nr.fileXferd |
|         |                  |                |

#### 9. 按一下**OK**繼續。

10. 選擇剛修改的版本,按一下Save,然後按一下Apply。等待系統通知您感測器已完成重新啟動服務,然後關閉控制器配置的所有視窗。

| Version / Item                     | Creation Time                | Open   |
|------------------------------------|------------------------------|--------|
| 📥 📻 Version 11                     | Mon Apr 22 21:04:57 EDT 2002 | 4 ——'  |
| - 🔤 Communications                 | Mon Apr 22 21:04:57 EDT 2002 | View   |
| - 🔊 Data Management                | Mon Apr 22 21:04:57 EDT 2002 |        |
| - 🔜 Device Management              | Mon Apr 22 21:04:57 EDT 2002 | Save   |
| - jo <sup>†</sup> Event Processing | Mon Apr 22 21:04:57 EDT 2002 |        |
| - 🖓 Intrusion Detection            | Mon Apr 22 21:04:57 EDT 2002 | Apply  |
| 🚽 🗗 🕞 System Files                 |                              |        |
| - 💷 Authorization                  | Mon Apr 22 21:04:57 EDT 2002 | Delete |
| - 🖧 Daemons                        | Mon Apr 22 21:04:57 EDT 2002 | ┥───┘  |
| •                                  |                              | _      |
|                                    | Close                        |        |

#### <u> 啟動攻擊和TCP重置</u>

從Router Light(路由器指示燈)Telnet至Router House,然後鍵入**testattack**。只要按下Space或 Enter鍵,Telnet會話就會重置。您將連線到Router House。

light#telnet 10.64.10.45
Trying 10.64.10.45 ... Open
User Access Verification
Password:
house>en
Password:
house#testattack
[Connection to 10.64.10.45 closed by foreign host]
 !--- Telnet session has been reset because the !--- signature testattack was triggered.

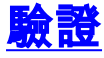

目前沒有適用於此組態的驗證程序。

### <u>疑難排解</u>

本節提供的資訊可用於對組態進行疑難排解。

使用使用者名稱**root**和密碼**攻擊**,Telnet至感測器10.64.10.49。鍵入**cd /usr/nr/etc**。輸入**cat packetd.conf**。如果為testattack正確設定了TCP重設,您應該在Action Codes欄位中看到四(4)。這 表示TCP重設,如以下範例所示。

netrangr@sensor-2:/usr/nr/etc
>cat packetd.conf | grep "testattack"
RecordOfStringName 51304 23 3 1 "testattack"
SigOfStringMatch 51304 4 5 5 # "testattack"

如果在簽名中意外將操作設定為「無」,則在「操作代碼」欄位中將看到零(0)。這表示未執行本示

```
例中所示的操作。
```

netrangr@sensor-2:/usr/nr/etc
>cat packetd.conf | grep "testattack"
RecordOfStringName 51304 23 3 1 "testattack"
SigOfStringMatch 51304 0 5 5 # "testattack"

TCP重置從感測器的監聽介面傳送。如果有交換機將感測器介面連線到受管路由器的外部介面,則 在交換機中使用set span 命令配置時,請使用以下語法:

set span

```
banana (enable) set span 2/12 3/6 both inpkts enable
Overwrote Port 3/6 to monitor transmit/receive traffic of Port 2/12
Incoming Packets enabled. Learning enabled. Multicast enabled.
banana (enable)
banana (enable)
banana (enable) show span
Destination
              : Port 3/6
!--- Connect to sniffing interface of the Sensor. Admin Source : Port 2/12
!--- Connect to FastEthernet0/0 of Router House. Oper Source : Port 2/12
Direction
               : transmit/receive
Incoming Packets: enabled
Learning
           : enabled
Multicast
              : enabled
```

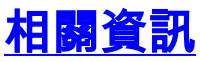

- •<u>社群與培訓</u>
- 思科安全入侵防禦支援頁面